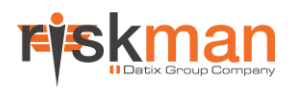

# Homepage Administration

For RiskMan Version 16.02

Last reviewed 10 Jun 2016

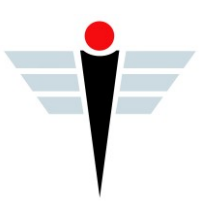

### Contents

| What is the Homepage?                                                | 3  |
|----------------------------------------------------------------------|----|
| Examples                                                             | 3  |
| Detailed Overview                                                    | 5  |
| Homepage Layout                                                      | 5  |
| Widgets                                                              | 5  |
| InfoCentre Widgets                                                   | 5  |
| Shortcuts                                                            | 5  |
| Drafts                                                               | 6  |
| Using the homepage                                                   | 6  |
| Interacting with the things on your homepage                         | 6  |
| Using shortcuts to pre-fill new forms                                | 8  |
| Saving partially completed forms as Drafts and completing them later | 9  |
| Administration of the Homepage                                       | 11 |
| Sharing Shortcuts with other users                                   | 11 |
| Maintaining the widgets shown on the homepage                        | 12 |
| Modifying widgets containing functionality from the RiskMan menu     | 12 |
| Modifying widgets that contain charts (ie. InfoCentre Widgets)       | 13 |
| Adding new widgets to the list of available widgets                  | 13 |
| Permissions associated with the homepage                             | 14 |
| Additional Information & Tips                                        | 14 |
| Related Topics                                                       | 14 |

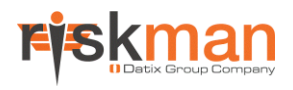

### What is the Homepage?

The Homepage contains links to all of the functions you have permission to access, arranged into panels, which we call Widgets. It also contains Shortcuts and Drafts, which we'll explain in more detail in this guide.

Though the homepage has a "default" setup, every user is able to configure it in a way that's meaningful for them.

#### → How to access the homepage

After logging into RiskMan, many users may automatically be directed to the homepage. Also, at any point, users can

return to their homepage by clicking the **homepage** icon in the RiskMan menu bar.

#### ① Note

The homepage is supported by versions of Internet Explorer 8 and above. Any users who have an earlier version will automatically see the old homepage.

### Examples

How the homepage will look depends on your RiskMan user permission level.

#### Default users might see something like this:

| 🎊 🧕 My Workspace 🔻 Rep                                     | oorts • Help • Log Out                                                                                                    | USER: Reporter (Reporter |
|------------------------------------------------------------|----------------------------------------------------------------------------------------------------|--------------------------|
| Incidents                                                  | Bookmarked Records                                                                                                    | Shortcuts                |
| <ul> <li>New Incident</li> <li>Review Incidents</li> </ul> | DaysAssignedIDNotification DateSummary031 May 20169524 May 2016Cut Finger prearing Food031 May 20169024 May 2016Hurt back031 May 20168624 May 2016Hurt back031 May 20168324 May 2016Visitor Tripped in Car Park pothole | New Feedback             |
| Feedback                                                   | Click here to view Bookmarked records.                                                                                                    |                          |
| <ul> <li>New Feedback</li> <li>Review Feedback</li> </ul>  | Outstanding Tasks  Journal Entry 17 for Incident 98 has been allocated to you by Manager for follow-up before 24 May 2016                                                                                               |                          |
| Miscellaneous                                              | Click here to see all reminders.                                                                                                    |                          |
|                                                            | Notifications                                                                                                    |                          |
|                                                            | <ul> <li>6 Incidents are listed as Need Review</li> <li>7 Incidents are listed as Newly Edited</li> <li>70 Incidents are listed</li> <li>4 Bookmarks are listed</li> <li>6 Distribution lists are listed</li> </ul>     |                          |

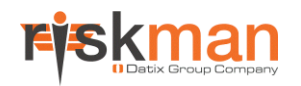

#### Line Managers/Supervisors will see an extended version of the homepage:

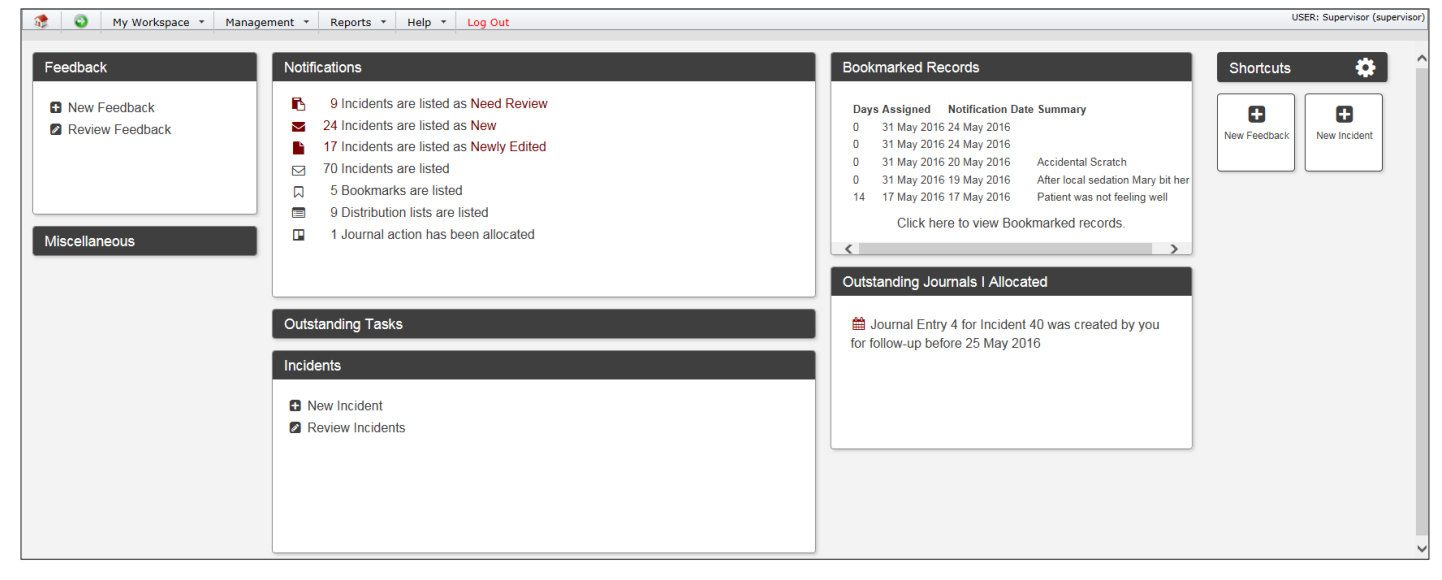

#### Higher level users & administrators may see something more like this:

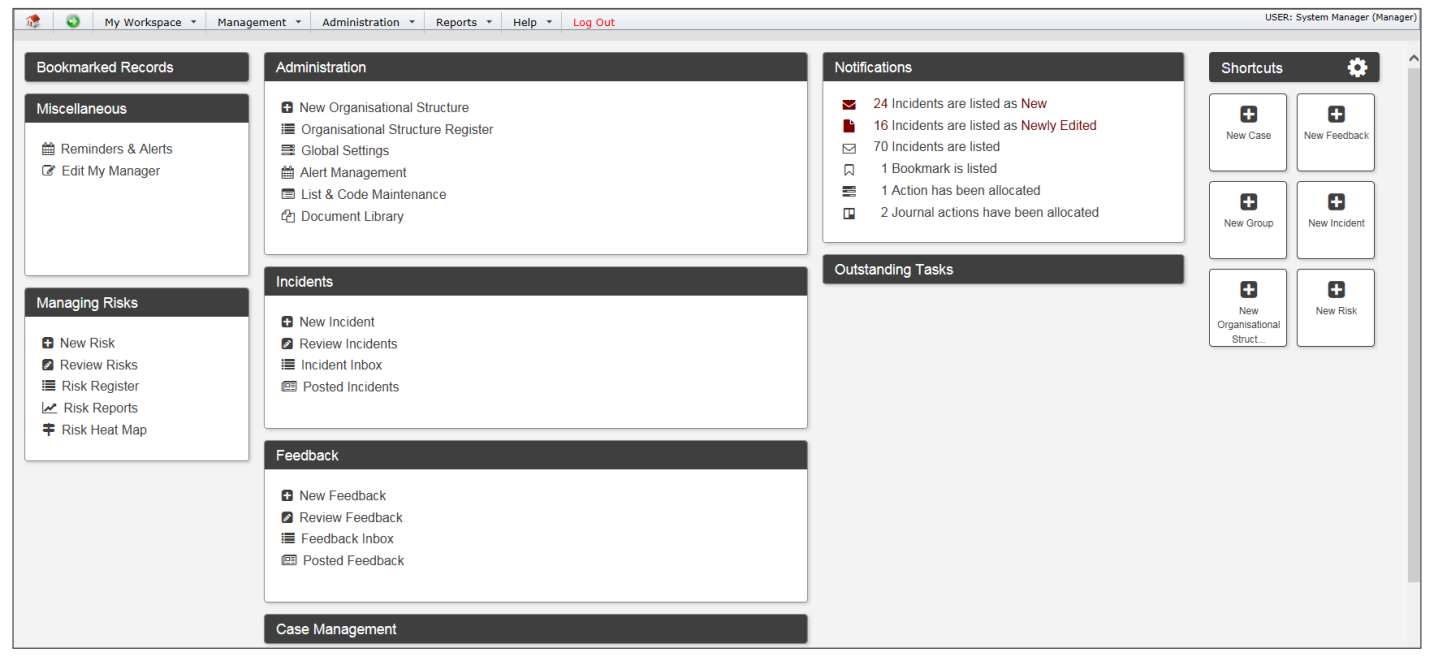

## **Detailed Overview**

#### Homepage Layout

The Homepage is divided into two sections: Shortcuts and Widgets. The width and number of columns (including the shortcuts) varies automatically depending on the width of your browser window.

The Homepage supports customisation by the user, such as positioning, height, or visibility. The shortcuts can also be repositioned. All customisation is retained between user's sessions.

#### Widgets

Widgets are independent areas of the homepage that can be customised by expanding, collapsing, resizing, or moving around the screen. There are several types of Widgets. A user's assigned Template(s) will determine which Widgets are available to that user.

Broadly speaking, there are two types of widgets:

- Widgets that represent the functionality a user can access via the RiskMan menu
- Widgets that contain useful information specifically for the user

#### InfoCentre Widgets

Widget created using InfoCentre technology can be displayed on the homepage (charts for example). Only users with permission to manage the homepage can add or remove these widgets.

The example to the right shows a chart, in this case a gauge, being shown on the homepage.

If you display any InfoCentre charts on your homepage, some might be configured to look at a particular date range. You can change the date range those widgets are

reporting on by clicking the **Settings Cog**, and adjusting the date range as required.

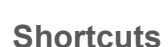

A Shortcut allows you to create new record with some information already entered. They are designed to save time by eliminating the need to enter data which frequently needs to be recorded by a user.

For example, in a clinical setting, a nurse might frequently need to record falls which occur on a ward they work in. The nurse could create a Shortcut which starts a new incident, and pre-fills that the incident involved a patient, occurred in the relevant ward, was a fall, and so on. The nurse could then complete the rest of the details on the form and submit the incident.

#### Note

Shortcuts are a user permission, and might not be in use in your system.

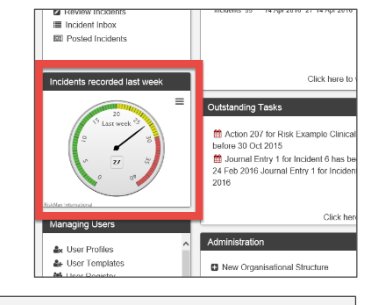

| ings |
|------|
|      |
|      |
| 2    |
| )    |

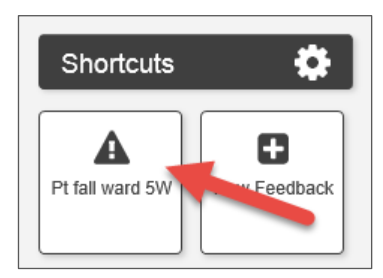

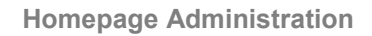

#### Drafts

A draft is a partially completed form that a user intends to submit at a later stage. Drafts might also expire after a certain period of time has elapsed (depending on your system configuration).

### ① Note

Drafts are a user permission, and might not be in use in your system.

### Using the homepage

#### Interacting with the things on your homepage

Ways that users can interact with Widgets:

| Action         | Description                                                                                                    | Screenshot                                                                                                    |
|----------------|----------------------------------------------------------------------------------------------------|----------------------------------------------------------------------------------------------------|
| MOVE WIDGETS   | Move a widget to another place<br>within the Homepage.<br>Click and drag the <b>black bar</b> of a<br>Widget to move it to a new<br>position.<br>Any changes made will be<br>retained for each individual user.                                 | Feedback       Outstanding Journals I Allocated         Now Foedback       No reminders found.         Review Feedback       20 Incidents are listed as Newly Edited         20 Incidents are listed as Newly Edited       7355         2 Journal actions have been allocated       Tasks         Incidents       New Incident                                                                                                    |
| ADD<br>WIDGETS | <ol> <li>Click the Cog icon to reveal the settings</li> <li>In the Visible Widgets panel, click your mouse in the empty space to reveal the list of available widgets</li> <li>Click on a widget name to display it on your homepage</li> </ol> | Visible widgets         Feedback × Incidents ×         Last 30 Incidents ×         Outstanding Tasks ×         Bookmarked Records ×         Notifications ×         Miscellaneous ×         Learnings         Feedback         Administrative Reports         Reporting 1/m         Managing Users         Activity         New Feedback         New Feedback         Administrative Reports         Reporting 1/m         Managing Users         Activity         Incidents         Reportable Incident Briefs         Last 30 Incidents         Administrative reports |

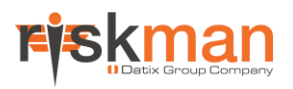

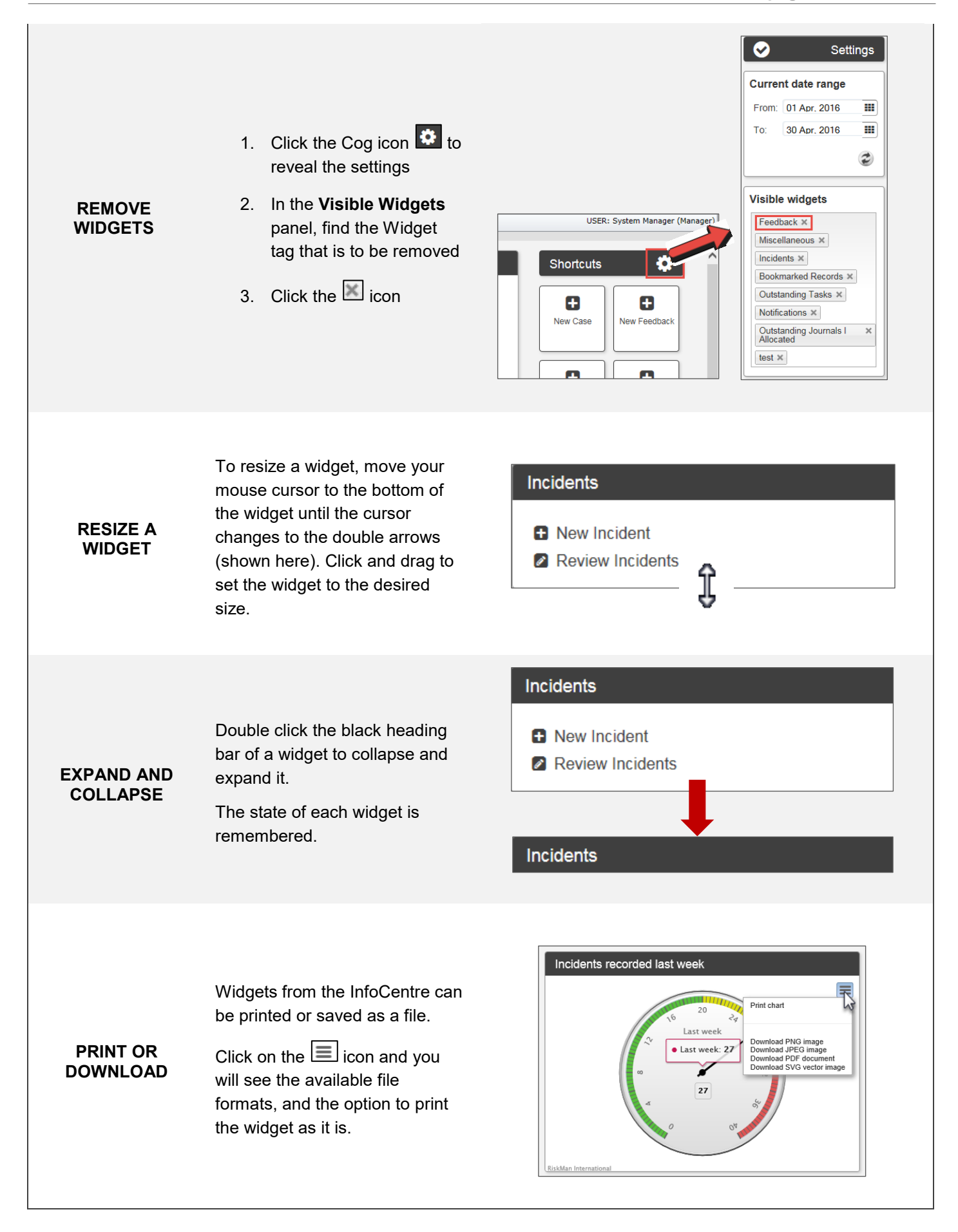

#### Using shortcuts to pre-fill new forms

Once you have identified a need to create a new shortcut, follow these steps to create it.

For this example, we are going to create a shortcut in the Incident register, for common patient falls in a particular ward.

#### Pre-fill all required information

Start a new record in the appropriate register, and enter the details which will be consistent for every record based on this shortcut:

| Specific Service            |                        |  |
|-----------------------------|------------------------|--|
| Witnesses                   |                        |  |
| Was the incident witnessed? | ○ Yes ● No             |  |
| What happened?              |                        |  |
| Details *                   | Patient found on floor |  |
| Add/remove incident type *  | Fails                  |  |
| Impact / Outcomes           | Initial Assessment     |  |

#### **Create your Shortcut**

Scroll to the bottom of the form, and click the **Create Shortcut** button:

| Submit and Clone                                                                          | Submit                                                                                         | Create Shortcut                                                                                                    |  |
|-------------------------------------------------------------------------------------------|------------------------------------------------------------------------------------------------|----------------------------------------------------------------------------------------------------|--|
| Clone details from this Incident to<br>a new Incident. These Incidents<br>will be linked. | Submit this Incident. RiskMan will<br>check if you have completed all<br>the mandatory fields. | Create a shortcut on your home<br>page. You can save time by<br>using this shortcut to pre-fill data<br>when entering incident of this<br>type in future |  |
| Submit and Clone                                                                          | Submit                                                                                         | Create Shortcut                                                                                                    |  |

#### **Shortcut Properties**

**Title**: The name of your shortcut as it will appear on your homepage.

**Description**: The description you type here will be displayed as a tooltip when you hover your mouse over the shortcut on the homepage.

**Icon**: Choose an icon for this shortcut.

#### Choose what to do next

Once you have created your shortcut, you will be taken back to (in this case) the incident entry form. This allows you to the chance to fill out an entire incident form, if that is what you intended to do before creating your shortcut.

If you only wanted to create your shortcut, you could navigate back to the homepage.

| Title:       | Unwitnessed Pt Fall                                                         |
|--------------|-----------------------------------------------------------------------------|
| Description: | New <u>pt</u> falls on 5A where <u>pt</u> found on floor (most common type) |
| Icon:        | <b>A</b> 0                                                                  |
|              | 🖺 Save 🛛 🕲 Close                                                            |

SER: Data dt Manu (data dt)

| Incidents                                                 | Outstanding Tasks    | Shortcuts 🔅               |
|-----------------------------------------------------------|----------------------|---------------------------|
| New Incident                                              | Bookmarked Records   |                           |
| Review incidents                                          | Last 30 Incidents    | New Feedback New Incident |
| Miscellaneous                                             | Notifications        |                           |
| Feedback                                                  | Learnings            | Unwitnessed Pt<br>Fail    |
| <ul> <li>New Feedback</li> <li>Review Feedback</li> </ul> | I Learnings Register |                           |
|                                                           |                      |                           |
|                                                           |                      |                           |

4 6

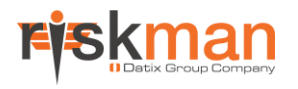

#### Updating the pre-filled content of your shortcut

If you want to update which information is pre-filled when you start a new record based on a shortcut, simply click the shortcut on your homepage.

Make any modifications you want to the form. When you navigate to the bottom of the page, you will see a button labelled **Update Shortcut:** 

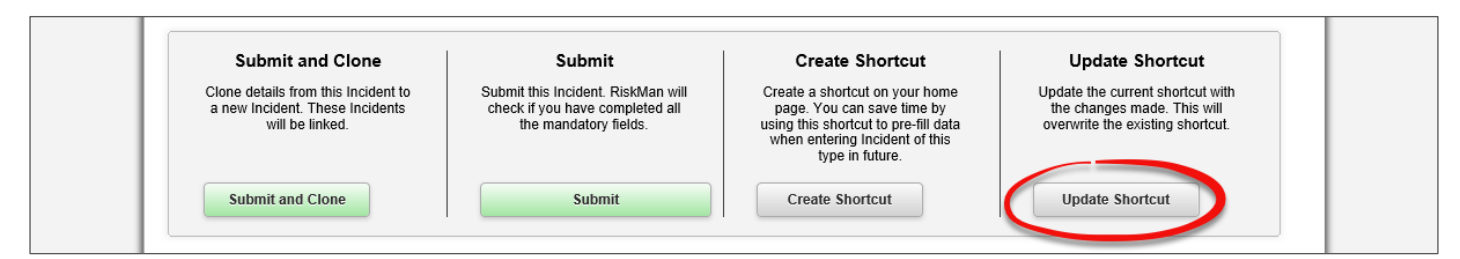

When you click the button, you will be presented with Shortcut Properties dialogue. Make any changes if required, and click the **Save** button.

#### Saving partially completed forms as Drafts and completing them later

If you have not completed all the mandatory fields on a form, and you need to leave your computer, you can save your progress as a **Draft**.

#### ① Note

Depending on the configuration of your system, drafts might expire after a predetermined length of time, e.g. 14 days.

#### To save the current form as a Draft

Scroll to the bottom of the form and click the Submit button:

| Submit and Clone                                                                          | Submit                                                                                         | Create Shortcut                                                                                                    |
|-------------------------------------------------------------------------------------------|------------------------------------------------------------------------------------------------|----------------------------------------------------------------------------------------------------|
| Clone details from this Incident to<br>a new Incident. These Incidents<br>will be linked. | Submit this Incident. RiskMan will<br>check if you have completed all<br>the mandatory fields. | Create a shortcut on your home<br>page. You can save time by<br>using this shortcut to pre-fill data<br>when entering Incident of this<br>type in future. |
| Submit and Clone                                                                          | Submit                                                                                         | Create Shortcut                                                                                                    |

RiskMan will check to see if you have completed all the mandatory fields on the form. If you haven't completed all the fields, RiskMan will give you option of saving your progress as a **Draft**, or returning to the form to complete the remaining mandatory fields.

#### **Draft Properties**

**Title**: The name of your draft as it will appear on your homepage.

**Description**: The description you type here will be displayed as a tooltip when you hover your mouse over the draft on the homepage.

Icon: Choose an icon for this draft.

| Save Draft   |                                                                    |
|--------------|--------------------------------------------------------------------|
|              |                                                                    |
| Title:       | anual handling injury Apr 16                                       |
| Description: | Incident where I hurt my back trying to pick up a computer monitor |
| lcon:        | <b>a o</b>                                                         |
|              | 🖺 Save 🗳 Close                                                     |

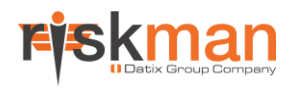

Once you save your draft, you will be returned to your homepage. Your draft is accessible from the shortcuts area:

| 🎊 🥥 My Workspace 🔻 Manag                                                                                 | gement • Help • Log Out          | USER: Default, Mary (defaul         | t) |
|----------------------------------------------------------------------------------------------------|----------------------------------|-------------------------------------|----|
| Incidents                                                                                                | Outstanding Tasks                | Shortcuts                           | ^  |
| New Incident     Review Incidents                                                                        | Bookmarked Records Notifications | Manual<br>handling injury<br>Ap     |    |
| Reporting                                                                                                | Learnings                        |                                     |    |
| ∠ My Data Reports Infocentre                                                                             | Miscellaneous                    | New Incident Unwitnessed Pt<br>Fall |    |
| <ul> <li>Indicators</li> <li>Incident Reports</li> <li>♣ Analyser</li> <li>■ Feedback Reports</li> </ul> | Last 30 Incidents                |                                     |    |

Drafts are differentiated from Shortcuts by a "DRAFTS" banner in the top left corner of the widget:

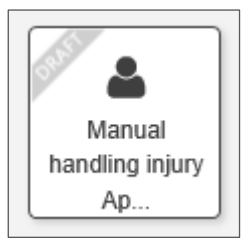

#### If you want to delete a Shortcut or a Draft

On your homepage, when your mouse cursor is over a Shortcut or Draft, you will see an X in the top right corner. Click the X to delete it. You will be asked to confirm that you want to delete it, as this action cannot be undone.

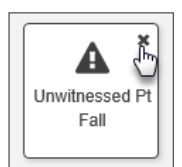

#### If you want to restore the widgets on your page to their default heights

Click the Settings Cog 😟, and in the Miscellaneous section, click the Default Widget Heights button.

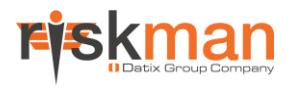

## Administration of the Homepage

Sharing Shortcuts with other users

As an administrator, you are able to share shortcuts with other RiskMan users. This might be specific users, or an entire group of users from a particular Template in the system.

#### To share Shortcuts with other users:

Click the Settings Cog 🔯, and then click the Share Shortcuts button in the Miscellaneous section.

| Sho                                   | ortcut Share Permissio         | ns                                |
|---------------------------------------|--------------------------------|-----------------------------------|
|                                       | Save Close                     |                                   |
| ortcut Pt fall ward 5W 1              |                                | ~                                 |
|                                       | Sharing Permissions            |                                   |
| are with all users: $\Box 2$          |                                |                                   |
| are with specific users:              |                                |                                   |
| 1. Search for a user: 3               | 2. Assign level of permission: | Users with permission to view:    |
| Start typing the user dame here       | Grant View Permission          | 6                                 |
|                                       |                                | <b>X</b> Remove Permission        |
| are with an entire Template of users: |                                |                                   |
| 1. Select a Register:                 | 3. Assign level of permission: | Template with permission to view: |
| 2 Select a Template of users:         | ✓ Grant View Permission 8      | 9                                 |
| Select an Option                      |                                | * Remove Permission               |
| 0                                     |                                |                                   |
| -                                     |                                |                                   |

• Select the Shortcut you wish to share from the drop down box

Share with all users – Check this box to grant permission for every user in the system to the selected shortcut. The Share with specific users section and list are now redundant and thus will no longer be visible.

• Share with specific users – If Share this Set with all Users is <u>not</u> ticked, the user can instead share this indicator set with a specific user or users:

- • Start typing the name of a user. When you find the user you want, click their name.
- Click the Grant View Permission button §
- The user will be moved to the **Users with permission to view o** list. You can also remove a user by highlighting them and clicking the **Remove Permission** button.

#### Share with an entire Template of users:

- Select a **Register** from the drop down list. Once the Register has been selected, the respective **Templates** from that Register appear in the second drop down list. Select the desired Template of users.
- Click the Grant View Permission button 8
- The Template will be moved to the **Templates with permission to view •** list. You can also remove a Template by highlighting it and clicking the **Remove Permission** button.

Once you're finished, click the **Save** button at the top of the dialog box.

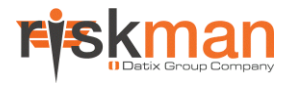

#### Maintaining the widgets shown on the homepage

As an administrator, you have a degree of control over the widgets available to be displayed on the homepage, and some of their properties.

#### To maintain the widgets available on the homepage:

Click the Settings Cog 🚨, and then click the Homepage Administration button in the Miscellaneous section.

#### The Administration Dialog

| Homepage Administration    |                      | ×          |
|----------------------------|----------------------|------------|
|                            |                      |            |
| Administrative Reports     | × Incidents          |            |
| Notifications              | × New Incident       |            |
| Incidents 2                | × Review Incidents   |            |
| Reporting                  | × Incidents Register |            |
| Managing Users             | ×                    |            |
| Activity                   | ×                    |            |
| Reportable Incident Briefs | (5) ×                |            |
| Outstanding Tasks          | ×                    |            |
| Letters                    | ×                    |            |
| Feedback                   | ×                    | <b>4 X</b> |
| Root Cause Analysis        | × ¥                  |            |
| + 6                        |                      |            |
|                            |                      | 💋 Exit     |

- This is a list of all the widgets currently available to users
- Olick a widget name to select it
- On the content of that widget is then displayed on the right side
- **9** You can modify the properties of a widget by clicking the **Settings** icon

• You can remove a widget from the list of available lists by clicking its respective **X** here (note: this means that NO users will be able to see that widget anymore)

- 6 Add a new widget to the list of visible widgets by clicking the blue + button
- Olick the Exit button to return to your homepage once you are done

#### Modifying widgets containing functionality from the RiskMan menu

The only property you can manage for these types of widgets is the **Title**. For example, you may wish to change the title of **Incidents** to **Incident Register**, if you'd prefer.

Once you have finished making changes, click the Save button.

| Basic |                      |
|-------|----------------------|
| URL   | (Homepage) Incidents |
|       | Incidents            |
|       | HTML - Block URL v   |
|       |                      |
|       |                      |
|       |                      |

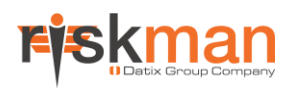

#### Modifying widgets that contain charts (ie. InfoCentre Widgets)

The properties that you can maintain for InfoCentre widgets depends on the content type.

All Widgets: Change the Widget Title.

Pie Chart: Change the chart to present in 3D rather than 2D by adjusting the various settings.

Gauge: Adjust the colours and their positions on the gauge (much like indicators).

**Single Series** or **Multi Series Chart:** Change the chart type. Change the chart to present in 3D rather than 2D by adjusting the various settings.

Multi Series Chart: Ability to use stacking to change the look of your chart.

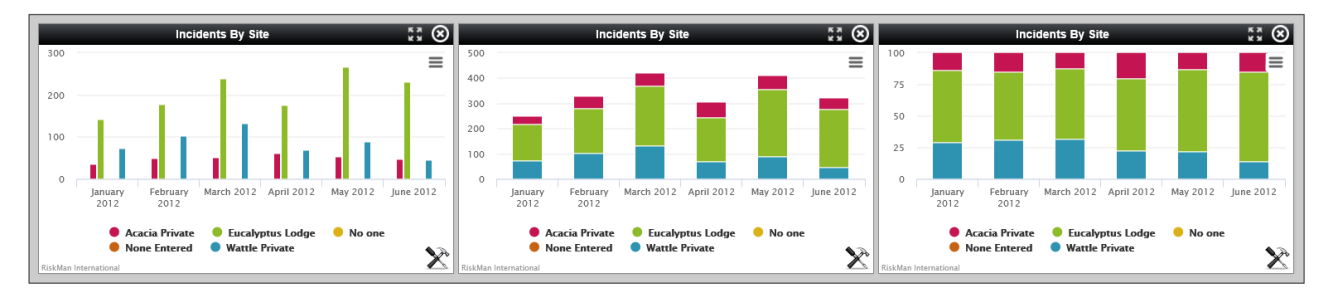

The same widget with no stacking; standard stacking; and 100% stacking

#### Adding new widgets to the list of available widgets

As an administrator, you are able to make more InfoCentre chart widgets available for end users. To do so, click the blue **Add** button (step **6** on the previous page). You are presented with the Select Widget Datasource dialog:

| elect a widget Datasource            |        |  |
|--------------------------------------|--------|--|
| Choose Data Source                   |        |  |
| •                                    | ٩      |  |
| (INC) Incidents by Actual SAC Rating |        |  |
| (INC) Incidents by LHD               | $\sim$ |  |
| (INC) Incidents By Outcome           |        |  |
| (INC) Incidents By Subject           |        |  |
| (INC) Last 30 Incidents              |        |  |
| (INC) Notification Delays By LHD     |        |  |
| (INC) Principal Incident Type        |        |  |
| (INC) Total Incidents By Facility    |        |  |
| (INC) Total Incidents By LHD         |        |  |
| (System) Broadcast Monitor           | $\sim$ |  |

• This dropdown box contains all of the datasources to which you have permission. Start typing a keyword to search the list; results will be narrowed down as you type. Click the datasource name you wish to add once you find it.

2 Click Create Widget to add it to the homepage list.

• If you cannot find a suitable datasource, and you have the permission to do so, you can click **New Datasource** and create a datasource using the **Datasource Builder**.

#### ① Note

For assistance with creating Datasources, please refer to the Datasource Builder guide.

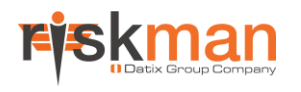

#### Permissions associated with the homepage

The following is a list of all the permissions users need to access the various parts of the homepage:

Required for homepage administration:

#### General tab > Administrative Permissions

Can manage homepage

Shortcut permissions:

Any Register > Basic Permissions

- Can create shortcut
- Can share shortcut

Draft permissions:

#### Any Register > Basic Permissions

Can create draft

#### Global Settings > Item Entry Defaults > Shortcuts

10) Draft shortcut expiry time (days)

### Additional Information & Tips

If you want to make InfoCentre widgets available on the homepage, it's a good idea to try and make sure they are reasonably broad in their purpose. Offering highly specialised charts will likely not benefit most users.

### **Related Topics**

Datasource Builder